## Instructions for Viewing the Student Instructional Assessment Reports

## Step 1. Login to myFSCJ

**Step 2.** Click on the Faculty Tab, click on the "Faculty Center" drop down and select the "My Schedule" link.

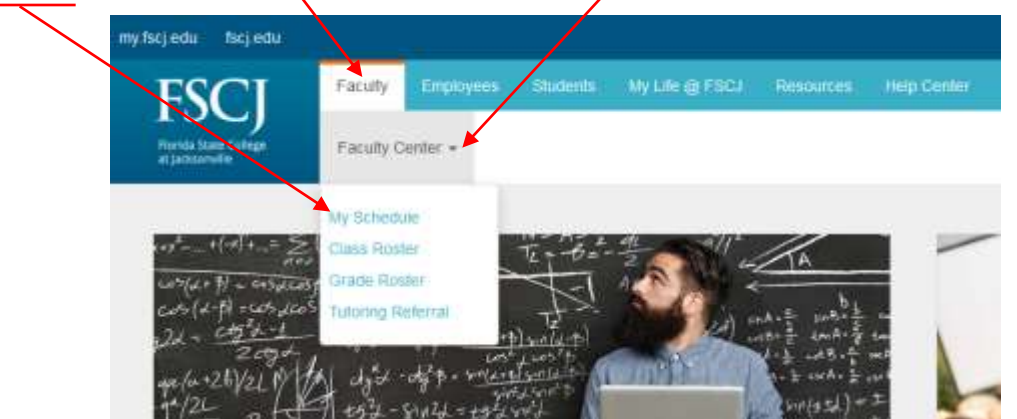

**Step 3.** Confirm you are looking at the desired term as listed under "My Schedule." If you want to view reports for a different term, select "Change Term" and click on the appropriate radio button for the desired term; click Continue.

| grade roster            |
|-------------------------|
| <u>My Exam Schedule</u> |
| My Exam Schedule        |
| Mv Exam Schedule        |
|                         |
| lasses Only             |
| Search                  |
| grade roster            |
| 11 2                    |
| View FERPA Stat         |
| CONTINUE                |
|                         |
|                         |
|                         |
|                         |
|                         |

**Step 4.** To view the Student Instructional Assessment Report, select the "Evaluation Report" link next to the course for which you want to view the report. If students completed the assessment, the report will be available.

|                 |            |    |                       |           |                                    |         |                        |                              |                              | View Add 1 1211 1 122  | 100 B 28 28 28 28   |
|-----------------|------------|----|-----------------------|-----------|------------------------------------|---------|------------------------|------------------------------|------------------------------|------------------------|---------------------|
| thesites Holter |            |    | Class                 | Cardithed | Class 200a                         | Enrobed | Days S. Lines.         | Name                         | Class Dates                  | Print Plana Bailer     | Regart              |
| 4               | <i>f</i> k | 20 | (2482)                | 744       | COMMITCH CHT<br>DOCIETY (Lecture)  | 1¢      | 7475 11:004H - 12:15PH | BOUTH BLDB<br>M ROOH<br>2107 | Aug 26, 2017;<br>Dec 9, 2017 | Bort Photo Realer      | Evaluation Report   |
| *               | fit.       | 20 | 00N 4602-1<br>(2988)  | 744       | HEDDA/CIVIC<br>BIOLINET (Lecture)  | 27      | Tuth SIDOAM - 10:13AM  | BOUTH BUDB<br>H KOOH<br>2106 | Aug 26, 2017;<br>Dec 9, 2017 | Print Photo Floater    | Restuation Report   |
| 4               | ń.         | -  | 030.4853-3<br>(28532) | 744       | CONVIS MEDIA<br>EXPETONE (Lesture) | к       | 74 6100PH - 8130PH     | BOUTH BUDG<br>H KOOH<br>2105 | Aug 20. 2017:<br>Dec 9. 2017 | Port Photo Realer      | Evaluation Report   |
| *               | fit.       | 30 | GHC 2005-1<br>(2015)  | 784       | DIR EIP 25 IORITING<br>(Lecture)   | #1      | MoWe 91034H - LD1154H  | BOUTH BLOB<br>H ROOH<br>2105 | Aug 20. 2017<br>Dec 9. 2017  | Print Photo Realter    | Restuation Report   |
| *               | ţî.        | 31 | MMC 3433-1<br>(3628)  | 784       | HEDIA ARIBARCH &<br>ANA (Leiture)  | 10      | MoWe 11:40AM - 12:209M | BOUTH BUDB<br>H ROOH<br>2226 | Aug 28, 2017-<br>Dec 9, 2017 | Prod. Productional and | Ecolorities, Second |

Here is a sample Student Instructional Assessment Report.

| Student Instructional Assessment                                                                                                    | Report                                                                                                    |                                                                                                    |                                                                           |                                                                              | P                                                                                                    | 5                                                                                | 1                                                            | 2                                                                                     |
|----------------------------------------------------------------------------------------------------|----------------------------------------------------------------------------------------------------|----------------------------------------------------------------------------------------------------|---------------------------------------------------------------------------|------------------------------------------------------------------------------|----------------------------------------------------------------------------------------------------|----------------------------------------------------------------------------------|--------------------------------------------------------------|---------------------------------------------------------------------------------------|
|                                                                                                    |                                                                                                    |                                                                                                    |                                                                           |                                                                              |                                                                                                    |                                                                                  |                                                              |                                                                                       |
| PermySeasion: 2002/1                                                                                                    |                                                                                                    |                                                                                                    |                                                                           |                                                                              |                                                                                                    |                                                                                  |                                                              |                                                                                       |
| Cast Number: 1339                                                                                                    |                                                                                                    |                                                                                                    |                                                                           |                                                                              |                                                                                                    |                                                                                  |                                                              |                                                                                       |
| Constient SOUTH                                                                                                    |                                                                                                    |                                                                                                    |                                                                           |                                                                              |                                                                                                    |                                                                                  |                                                              |                                                                                       |
| instructor:                                                                                                    |                                                                                                    |                                                                                                    |                                                                           |                                                                              |                                                                                                    |                                                                                  |                                                              |                                                                                       |
|                                                                                                    |                                                                                                    |                                                                                                    |                                                                           |                                                                              |                                                                                                    |                                                                                  |                                                              |                                                                                       |
|                                                                                                    | Agrie 5 4                                                                                                    | (1) (1)<br>(1)<br>(1)                                                                                                    | lo Operation                                                              | Deugree<br>2                                                                 | Strungly<br>Okagnes 1                                                                                       | Courr                                                                            | Near                                                         | Standard<br>Oeviation                                                                 |
| My professor presented the subject matter clearly.                                                                                                    | Agrice 5 4<br>1(500%) 0                                                                                                    | (2010) (U)<br>(2010) (U)                                                                                                    | io Opinium<br>(0%)                                                        | Dougree<br>2<br>0(0%)                                                        | Strungly<br>Okagnes 1<br>0(0%)                                                                              | Courr                                                                            | S.00                                                         | Standard<br>Oeviation<br>0.45                                                         |
| My professor presented the subject matter clearly.<br>My professor displayed enthuliasm when teaching.                                                                                                    | Agrine 5 4<br>1(100%) 0                                                                                                    | 40000 No<br>4 2<br>2000 00<br>2000 00                                                                                                    | 07%)<br>07%)                                                              | Dougree<br>2<br>0(0%)<br>0(0%)                                               | Strungly<br>Okugres 1<br>0(0%)<br>020%)                                                                     | Count                                                                            | 5.00                                                         | Standard<br>Oevlation<br>0.45<br>0.45                                                 |
| My professor presented the subject matter dearly.<br>Wy professor displayed enthusians when teaching.<br>My professor had a style of presentation that encouraged me to isam.                                                                                                    | Strongty         A           Agrive 5         A           1(100%)         0           1(100%)         0           1(100%)         0                                                                                                    | 40744 No<br>4 1<br>10244 00<br>10244 00<br>10244 00                                                                                                    | 00%)<br>07%)<br>07%)                                                      | Dougree<br>2<br>0(0%)<br>0(0%)<br>0(0%)                                      | 0(0%)<br>0(0%)<br>0(0%)                                                                                     | Courrent<br>1                                                                    | Mean<br>5.00<br>5.00                                         | Standard<br>Deviation<br>0.45<br>0.45<br>0.45                                         |
| My professor presented the subject matter dwarky.<br>My professor disakayed enthusiaom when teacting.<br>My professor had a style of presentation that encouraged me to learn.<br>My professor taught his/her stated course objectives.                                                                                                    | Enrunghy A<br>Agrice 5 4<br>1(100%) 0<br>1(100%) 0<br>1(100%) 0<br>1(100%) 0                                                                                                    | 40746 AA<br>4 A<br>20244 AA<br>20244 AA<br>20244 AA<br>20244 AA                                                                                                    | (0%)<br>(0%)<br>(0%)                                                      | Drugree<br>2<br>0(0%)<br>0(0%)<br>0(0%)                                      | 0(0%)<br>0(0%)<br>0(0%)<br>0(0%)<br>0(0%)                                                                   | 1<br>1<br>1<br>1                                                                 | Mear<br>5.00<br>5.00<br>5.00                                 | Standard<br>Deviation<br>0.45<br>0.45<br>0.45<br>0.45                                 |
| My professor presented the subject matter dwarfy<br>My professor flaglayed enthusiasm when teaching.<br>My professor havi a style of presentation that encouraged me to isam.<br>My professor taugin his/ter stated course objectives.<br>My professor was open to questions or comments when they were appropriate.                                                                                                    | Emmply A<br>Agree 5 4<br>1(100%) 0<br>1(100%) 0<br>1(100%) 0<br>1(100%) 0<br>1(100%) 0                                                                                                    | 4 3<br>5(5%) 00<br>5(5%) 00<br>5 | io Openium<br>00%)<br>00%)<br>00%)<br>00%)<br>00%)                        | Disagree<br>2<br>0(0%)<br>0(0%)<br>0(0%)<br>0(0%)                            | Binningly<br>Olicugree 1<br>000%)<br>000%)<br>000%)<br>000%)<br>000%)                                       | 1<br>1<br>1<br>1<br>1<br>1                                                       | 5.00<br>5.00<br>5.00<br>5.00<br>5.00                         | Standard<br>Deviation<br>0.45<br>0.45<br>0.45<br>0.45<br>0.45                         |
| My professor presented the subject matter dwarfy<br>My professor displayed enthusiasm when teaching.<br>My professor had a style of presentation that encouraged me to learn.<br>My professor taught hin/her stated course objectives.<br>My professor was usen to questions or comments when they were appropriate.<br>My professor was wallable to help me during POSTED office bours.                                                                                                    | Strungby         Agene 5         A           Agene 5         A           1(100%)         0           1(100%)         0           1(100%)         0           1(100%)         0           1(100%)         0           1(100%)         0           1(100%)         0           1(100%)         0                                                                                                    | Lagrame         Lagrame         Lagrame <thlagrame< th=""> <thlagrame< th=""> <thl< td=""><td>00%)<br/>00%)<br/>00%)<br/>00%)<br/>00%)<br/>00%)</td><td>Disugree<br/>2<br/>0(0%)<br/>0(0%)<br/>0(0%)<br/>0(0%)<br/>0(0%)</td><td>Binninghy<br/>Chicagnes 1<br/>000%)<br/>000%)<br/>000%)<br/>000%)<br/>000%)</td><td>1<br/>1<br/>1<br/>1<br/>1<br/>1<br/>1<br/>1</td><td>5.00<br/>5.00<br/>5.00<br/>5.00<br/>5.00<br/>5.00</td><td>Standard<br/>Oesiation<br/>0.45<br/>0.45<br/>0.45<br/>0.45<br/>0.45<br/>0.45</td></thl<></thlagrame<></thlagrame<>                                                                                                    | 00%)<br>00%)<br>00%)<br>00%)<br>00%)<br>00%)                              | Disugree<br>2<br>0(0%)<br>0(0%)<br>0(0%)<br>0(0%)<br>0(0%)                   | Binninghy<br>Chicagnes 1<br>000%)<br>000%)<br>000%)<br>000%)<br>000%)                                       | 1<br>1<br>1<br>1<br>1<br>1<br>1<br>1                                             | 5.00<br>5.00<br>5.00<br>5.00<br>5.00<br>5.00                 | Standard<br>Oesiation<br>0.45<br>0.45<br>0.45<br>0.45<br>0.45<br>0.45                 |
| My professor presented the subject matter clearly.<br>Wy professor having enthusiasm when teaching.<br>Wy professor having a style of presentation that encouraged me to isom.<br>Wy professor taught his/ther stated course objective.<br>Wy professor was open to questions or comments when they were appropriate.<br>Wy professor was available to help me during POSTED office hours.<br>Wy professor wapaned what was expected of me.                                                                                                    | Strongly         Agree 5         A           Agree 5         A           1(100%)         0           1(100%)         0           1(100%)         0           1(100%)         0           1(100%)         0           1(100%)         0           1(100%)         0           1(100%)         0           1(100%)         0           1(100%)         0           1(100%)         0                                                                                                    | Lagreese         Lagreese         Lagreese           L         2         2           L         2         2           L         2                                                                                                    | 00%)<br>00%)<br>00%)<br>00%)<br>00%)<br>00%)<br>00%)                      | Disugree<br>2<br>0(0%)<br>0(0%)<br>0(0%)<br>0(0%)<br>0(0%)<br>0(0%)          | Barrangiy<br>Disagree s<br>000%0<br>000%0<br>000%0<br>000%0<br>000%0<br>000%0<br>000%0                      | Courr<br>1<br>1<br>1<br>1<br>1<br>1<br>1                                         | 5.00<br>5.00<br>5.00<br>5.00<br>5.00<br>5.00                 | Standard<br>Oevlation<br>0.45<br>0.45<br>0.45<br>0.45<br>0.45<br>0.45<br>0.45<br>0.45 |
| My professor presented the subject matter clearly.<br>Wy professor shad a style of presentation that encouraged me to isam.<br>My professor had a style of presentation that encouraged me to isam.<br>My professor stagent his/her stated course objectives.<br>My professor was quere to questions ar comments when they were appropriate.<br>My professor was quere to questions ar comments when they were appropriate.<br>My professor we planned while to help me during POSTED office hours.<br>My professor explanned while was expected of me.                                                                                                    | Strongly         A           Agree 5         A           1(100%)         0           1(100%)         0           1(100%)         0           1(100%)         0           1(100%)         0           1(100%)         0           1(100%)         0           1(100%)         0           1(100%)         0           1(100%)         0           1(100%)         0           1(100%)         0           1(100%)         0                                                                                                    | 400000 040<br>4 2<br>5 2<br>5 2<br>5 2<br>5 2<br>5 2<br>5 2<br>5 2<br>5                                                                                                    | 00%)<br>00%)<br>00%)<br>00%)<br>00%)<br>00%)<br>00%)<br>00%)              | Disugree<br>2<br>0(2%)<br>0(2%)<br>0(2%)<br>0(2%)<br>0(2%)<br>0(2%)<br>0(2%) | 307011g/w<br>Colony<br>002963<br>002963<br>002963<br>002963<br>002963<br>002963<br>002963                   | Count<br>1<br>1<br>1<br>1<br>1<br>1<br>1<br>1<br>1<br>1<br>1<br>1<br>1           | Mean<br>5.00<br>5.00<br>5.00<br>5.00<br>5.00<br>5.00         | Standard<br>Oeslation<br>0.45<br>0.45<br>0.45<br>0.45<br>0.45<br>0.45<br>0.45<br>0.45 |
| My professor presented the subject matter clearly.<br>Wy professor disalayed enthusiaon when textfiring.<br>Wy professor had a style of presentation that encouraged me to isam.<br>Wy professor was spen to questions or comments when they were appropriate.<br>Wy professor was super to questions or comments when they were appropriate.<br>Wy professor was subject to duestions or comments when they were appropriate.<br>Wy professor was subject to duestions or comments when they were appropriate.<br>Wy professor was subject to duestions or comments when they were appropriate.<br>Wy professor explained what was expected of me.<br>Wy professor provided feedback on all my work quickly enough to benefit me.                                                                        | Strongly         April         April | Agenese         Add           4         3           3(27%)         00           3(27%)         00           3(27%)         00           3(27%)         00           3(27%)         00           3(27%)         00           3(27%)         00           3(27%)         00           3(27%)         00           3(27%)         00           3(27%)         00           3(27%)         00           3(27%)         00           3(27%)         00                                                                                                    | 07%1<br>07%1<br>07%1<br>07%1<br>07%1<br>07%1<br>07%1<br>07%1              | 000%)<br>2<br>00%)<br>00%)<br>00%)<br>00%)<br>00%)<br>00%)<br>00             | 80000000000000000000000000000000000000                                                                      | Count<br>1<br>1<br>1<br>1<br>1<br>1<br>1<br>1<br>1<br>1<br>1<br>1<br>1           | 5.00<br>5.00<br>5.00<br>5.00<br>5.00<br>5.00<br>5.00<br>5.00 | Standard<br>Oeviation<br>0.45<br>0.45<br>0.45<br>0.45<br>0.45<br>0.45<br>0.45<br>0.45 |
| My professor presented the subject matter clearly.<br>Wy professor insulayed entitudians when teaching.<br>Wy professor had a style of presentation that encourages me to isam.<br>Wy professor taught his/her stated course objectives.<br>Wy professor was open to questions or comments when they were appropriate.<br>Wy professor was open to questions or comments when they were appropriate.<br>Wy professor was open to questions or comments when they were appropriate.<br>Wy professor was open to questions or comments when they were appropriate.<br>Wy professor was open what was expected of me.<br>My professor provided written course pulsions.<br>Wy professor provided feetback on all my work quickly enough to benefit me,<br>would recommend this professor to another student. | Structury A<br>Aprile 5 4<br>1(500%) 0<br>1(500%) 0<br>1(500%) 0<br>1(500%) 0<br>1(500%) 0<br>1(500%) 0<br>1(500%) 0<br>1(500%) 0<br>1(500%) 0<br>1(500%) 0                                                                                                    | Agenese         Add           4         3           5(27%)         0.0           5(27%)         0.0           5(27%)         0.0           5(27%)         0.0           5(27%)         0.0           5(27%)         0.0           5(27%)         0.0           5(27%)         0.0           5(27%)         0.0           5(27%)         0.0           5(27%)         0.0           5(27%)         0.0           5(27%)         0.0           5(27%)         0.0           5(27%)         0.0           5(27%)         0.0           5(27%)         0.0           5(27%)         0.0           5(27%)         0.0                                                                                                    | ID Commun<br>(0%)<br>(0%)<br>(0%)<br>(0%)<br>(0%)<br>(0%)<br>(0%)<br>(0%) | Disagnes<br>2<br>0(0%)<br>0(0%)<br>0(0%)<br>0(0%)<br>0(0%)<br>0(0%)<br>0(0%) | 8000000000<br>Clickagenes =<br>0000%0<br>0000%0<br>0000%0<br>0000%0<br>0000%0<br>0000%0<br>0000%0<br>0000%0 | Count<br>1<br>1<br>1<br>1<br>1<br>1<br>1<br>1<br>1<br>1<br>1<br>1<br>1<br>1<br>1 | 5.00<br>5.00<br>5.00<br>5.00<br>5.00<br>5.00<br>5.00<br>5.00 | Standard<br>Oeviation<br>0.45<br>0.45<br>0.45<br>0.45<br>0.45<br>0.45<br>0.45<br>0.45 |

**Note**: You may also change the Term and Course while viewing a Student Instructional Assessment Report by selecting a different Term and/or Course from the drop down menu at the top of the report and clicking Apply.

| and Philip                                                                                 | and Carren                                                                                                    |                                              |                                      |                                  |                                     |                                              |       |                                                        |
|--------------------------------------------------------------------------------------------|----------------------------------------------------------------------------------------------------|----------------------------------------------|--------------------------------------|----------------------------------|-------------------------------------|----------------------------------------------|-------|--------------------------------------------------------|
| Tares<br>Course                                                                            | And Apple and Apple and Ap |                                              |                                      |                                  |                                     |                                              |       |                                                        |
|                                                                                            | APPLY                                                                                                    |                                              |                                      |                                  |                                     |                                              |       |                                                        |
| PUE -                                                                                      |                                                                                                    |                                              |                                      |                                  |                                     |                                              |       | -                                                      |
|                                                                                            |                                                                                                    |                                              |                                      |                                  |                                     | 6                                            | 2.    | 1-                                                     |
|                                                                                            | Student Instructional Assessn                                                                                                    | nent Report                                  | £                                    |                                  |                                     | - W.                                         | _     |                                                        |
|                                                                                            |                                                                                                    |                                              |                                      |                                  |                                     |                                              |       | -                                                      |
| Manager                                                                                    | 100000                                                                                                    |                                              |                                      |                                  |                                     |                                              |       | 100                                                    |
| THEFT                                                                                      | r 2182/1                                                                                                    |                                              |                                      |                                  |                                     |                                              |       |                                                        |
|                                                                                            | AND THE ENTRY STATE & Mark                                                                                                    |                                              |                                      |                                  |                                     |                                              |       |                                                        |
| NATINE                                                                                     | MEDIA RESERVICI & ANA<br>C 1208                                                                                                    |                                              |                                      |                                  |                                     |                                              |       |                                                        |
| Barbe:<br>List Rurthe<br>Katlors                                                           | MEDIA RESEARCH & ANA<br>IS 1020<br>SOUTH                                                                                                    |                                              |                                      |                                  |                                     |                                              |       |                                                        |
| anter<br>an foretar<br>anteriore<br>structure                                              | MEDIA RESEARCH & ANA<br>F, TANK<br>SOUTH                                                                                                    |                                              |                                      |                                  |                                     |                                              |       |                                                        |
| nathec<br>ass mustbe<br>scalaes<br>structure                                               | MEDIA RESEARCH B-ANA<br>17 1239<br>South                                                                                                    |                                              |                                      |                                  |                                     |                                              |       |                                                        |
| nathec<br>ass Ruardie<br>scations<br>structure<br>name Organ                               | NEDA RECRETE 6.404                                                                                                    | ar                                           | 16 - 2                               |                                  |                                     |                                              |       | 0                                                      |
| arte:<br>los hustbe<br>cation<br>structor<br>arte Digan                                    | WEEK RECEIVEN & KNAA<br>T TANK<br>SIGUTH<br>Extension and Planning                                                                                                    | Dinangite<br>Agents 5                        | Auguster<br>A                        | May Channel                      | Diegra                              | Daugen 1                                     | linet | Tandari<br>Docalari                                    |
| nation<br>and Number<br>scalars<br>structure<br>name Organ                                 | WEDA RECALCH & KNA<br>T Table<br>SOUTH<br>Institute and Planning<br>presented the subject matter charty.                                                                                                    | Cleaning to<br>Agener S.<br>1(100m)          | Agree<br>8<br>OF THE                 | Bay Operation<br>(1)<br>(2004)   | Disagroup<br>20                     | Canangly<br>Changement 7                     | last  | Docale (<br>Docale (<br>1.0) 0.41                      |
| autor<br>Max Numbe<br>scaliers<br>winvelar:<br>Junte Organ<br>ly professor<br>ly professor | WEDA RECALCE & ANN<br>TOTAL<br>Souths<br>and Planning<br>promoted the subject station charty.<br>Included entral-science when tracking.                                                                                                    | Agener IL<br>Agener IL<br>1(100m)<br>1(100m) | Approve<br>(F)<br>Optimal<br>Optimal | biq Qaman<br>X<br>SCN()<br>SCN() | Disagram<br>2<br>Digonij<br>Digonij | Decempto<br>Decempton 1<br>Option<br>Control |       | Toronaliseri<br>Toronaliseri<br>5.00 5.41<br>5.00 5.41 |